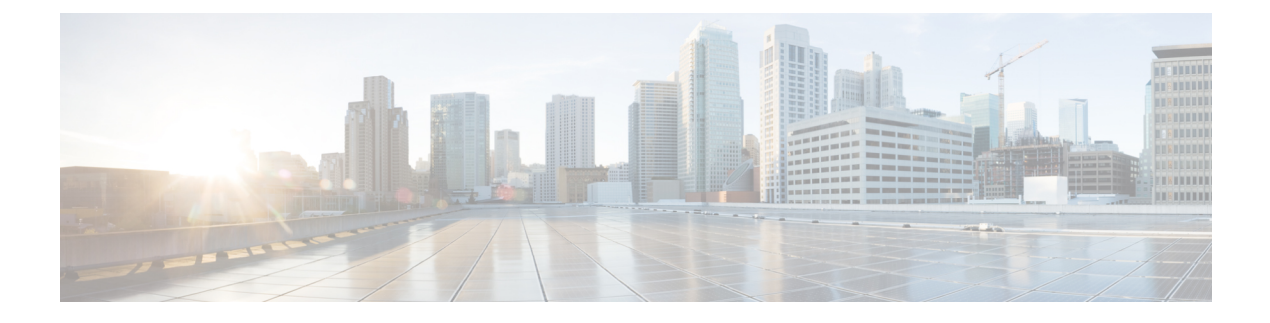

# 自動 Media Sense の設定

Cisco ASR 920 シリーズ (ASR-920-12CZ-A および ASR-920-12CZ-D) は、8 つのデュアルメディ アポートをサポートします。デュアルメディアポートは、RJ45 モードまたは SFP (光ファイ バ)モードで動作します。AMS は、メディアデュアルポートのいずれかでリンクアクティビ ティを検出し、通信用のリンクをイネーブル化します。デフォルトでは、リンク接続がない場 合、リンク状態はdownになります。メディアが接続されると、AMS は接続を検出してリンク を確立し、リンク状態をup にします。同じポートに RJ45 リンクと光ファイバリンクの両方が 接続されている場合、ポートは光ファイバモードで up になります。

- 自動 Media Sense の設定の制約事項 (1ページ)
- 自動 Media Sense に関する情報 (1ページ)
- 自動 Media Sense の設定方法 (2ページ)

### 自動 Media Sense の設定の制約事項

- 100%の回線速度でメディアタイプが RJ45 から SFP に、またはその逆に変更されると、 ポートはダウンします。回避策として、トラフィックを停止し、ポートで shut/no shut 操 作を実行します。
- デフォルトでは、メディアタイプが auto-select に選択されている場合、自動ネゴシエーションが常に有効になります。
- ポート4~11では、同じポートを同時に RJ45または SFP として使用することはできません。

# 自動 Media Sense に関する情報

デュアルメディアは、PHY レベルでサポートされています。Cisco ASR 920 シリーズ (ASR-920-12CZ-A および ASR-920-12CZ-D)は、8つのデュアルメディアポートをサポートし ます。すべてのメディアタイプモードは、IOS インターフェイス コンフィギュレーション コ マンドで制御されます。

・メディアタイプ「auto」は自動メディア検出用です。

- •メディアタイプ「rj45」は rj45 モード用です。
- ・メディアタイプ「sfp」は SFP モード用です。

ポート番号4~11は、RJ45またはファイバモードのいずれかで動作します。

#### 表 1: Cisco ASR 920 シリーズ 前面パネルのポート配置

| 1G SF | Pのみ | 1G AMS ポート |   |   |    |      |    | 10G<br>SFP+ |     |    |
|-------|-----|------------|---|---|----|------|----|-------------|-----|----|
| 1     | 3   | 5          | 7 | 9 | 11 | 5x   | 7x | 9x          | 11x | 13 |
| 0     | 2   | 4          | 6 | 8 | 10 | [4x] | 6x | 8x          | 10x | 12 |

# 自動 Media Sense の設定方法

## メディア タイプの設定

#### 手順の概要

- 1. enable
- **2**. configure terminal
- **3. interface** *interface-id*
- 4. media-type {auto-select | rj45 | sfp}
- 5. end

#### 手順の詳細

|       | コマンドまたはアクション                                    | 目的                                        |
|-------|-------------------------------------------------|-------------------------------------------|
| ステップ1 | enable                                          | 特権 EXEC モードを有効にします。                       |
|       | 例:                                              | <ul> <li>パスワードを入力します(要求された場合)。</li> </ul> |
|       | Router> enable                                  |                                           |
| ステップ2 | configure terminal                              | グローバル コンフィギュレーション モードを開始                  |
|       | 例:                                              | します。                                      |
|       | Router# configure terminal                      |                                           |
| ステップ3 | interface interface-id                          | 設定するデュアルメディアポートを指定し、イン                    |
|       | 例:                                              | ターフェイス設定モードを開始します。                        |
|       | Router(config)# interface gigabitEthernet 0/0/5 |                                           |

|       | コマンドまたはアクション                                                                                      | 目的                                                                                                    |
|-------|---------------------------------------------------------------------------------------------------|----------------------------------------------------------------------------------------------------|
| ステップ4 | コマンドまたはアクション<br>media-type {auto-select   rj45   sfp}<br>例:<br>Router (config-if)# media-type sfp | <ul> <li>目的</li> <li>インターフェイスとデュアルメディアアップリンク<br/>ポートのタイプを選択します。キーワードの意味は<br/>次のとおりです。</li> <li>auto-select:スイッチが動的にタイプを選択し<br/>ます。RJ-45 モジュールと SFP モジュールの両<br/>方が動作している場合、ポートは SFP モードで<br/>動作します。SFP モジュールのリンクがダウン<br/>すると、ポートは RJ-45 モードに切り替わりま<br/>す。SFPモジュールのリンクが回復すると、モー<br/>ドは RJ-45 から SFP に戻ります。auto-select モー<br/>ドでは、スイッチにより両方のタイプが速度お<br/>よびデュプレックスの自動ネゴシエーションに<br/>設定されます(デフォルト)。これはAMS ポー<br/>トのデフォルトのメディアタイプ設定です。</li> <li>rj45:スイッチが SFP モジュールインターフェ<br/>イスをディセーブル化します。このポートに</li> </ul> |
|       |                                                                                                   | SFP モジュールを接続する場合、RJ-45 側がダ<br>ウンしている、または接続していない場合で<br>も、リンクを確立することはできません。この<br>モードでは、デュアルパーパスポートは<br>10/100/1000BASE-TX インターフェイスと同様<br>の動作をします。このインターフェイスタイプ<br>に対応した速度およびデュプレックスの設定が<br>可能です。                                                                                                    |
|       |                                                                                                   | <ul> <li>・sfp:スイッチがRJ-45インターフェイスをディ<br/>セーブル化します。このRJ-45ポートにケーブ<br/>ルを接続している場合、SFPモジュール側がダ<br/>ウンしている、またはSFPモジュールが接続し<br/>ていない場合でも、リンクを確立することはで<br/>きません。インストールされているSFPモ<br/>ジュールのタイプに基づいて、このインター<br/>フェイスタイプに対応した速度およびデュプ<br/>レックスの設定が可能です。</li> </ul>                                                                                                    |
| ステップ5 | end<br>例:<br>Router(config-if)# end                                                               | 特権 EXEC モードに戻ります。                                                                                                    |

#### 設定例

```
Router> enable
Router# configure terminal
Router(config)# interface gigabitEthernet 0/0/5
Router (config-if)# media-type sfp
Router(config-if)# end
```

### メディア タイプの確認

#### 手順の概要

- 1. enable
- 2. show running-config interface interface-id
- **3.** show interface interface-id

#### 手順の詳細

|       | コマンドまたはアクション                                                   | 目的                                        |
|-------|----------------------------------------------------------------|-------------------------------------------|
| ステップ1 | enable                                                         | 特権 EXEC モードを有効にします。                       |
|       | 例:                                                             | <ul> <li>パスワードを入力します(要求された場合)。</li> </ul> |
|       | Router> enable                                                 |                                           |
| ステップ2 | show running-config interface interface-id                     | ポートに設定されているメディアタイプが表示され                   |
|       | 例:                                                             | ます。                                       |
|       | Router> show running-config interface<br>gigabitEthernet 0/0/6 |                                           |
| ステップ3 | show interface interface-id                                    | ポートが動作しているメディアタイプが表示されま                   |
|       | 例:                                                             | す。                                        |
|       | Router> show interface gigabitEthernet 0/0/6                   |                                           |

### メディアタイプ設定の確認例

メディアタイプ設定の確認例を以下に示します。

Part I

```
Router> enable
Router> show running-config interface gigabitEthernet 0/0/5
Building configuration...
Current configuration : 95 bytes
!
interface GigabitEthernet0/0/5
no ip address
media-type auto-select
negotiation auto
```

Router> end

Part II

```
Router> enable
Router> show interfaces gigabitEthernet 0/0/5
GigabitEthernet0/0/5 is up, line protocol is up
Hardware is 12xGE-2x10GE-FIXED, address is badb.adba.de85 (bia badb.adba.de85)
MTU 1500 bytes, BW 1000000 Kbit/sec, DLY 10 usec,
    reliability 255/255, txload 1/255, rxload 1/255
Encapsulation ARPA, loopback not set
Keepalive set (10 sec)
Full Duplex, 1000Mbps, link type is auto, media type is SX
output flow-control is off, input flow-control is on
ARP type: ARPA, ARP Timeout 04:00:00
Last input never, output never, output hang never
Last clearing of "show interface" counters never
Input queue: 0/375/0/0 (size/max/drops/flushes); Total output drops: 0
Queueing strategy: fifo.
```

Router> end

(注) メディアタイプは次のとおりです。

- •SX:GLC-SX-SMD が接続されています。
- •ZX:GLC-ZX-SMD が接続されています。
- RJ45:銅線モードが接続されています。

#### メディアタイプの設定のトラブルシューティング

特定のポートの PHY レベルのメディアタイプを判定するには、show platform software agent iomd 0/0 phy <port\_num> 1 14 コマンドを使用します。

```
Router> enable
Router# show platform software agent iomd 0/0 phy 5 1 14
Port Number: 5
Device/Page: 0x1
Register : 0x14
Value : 0xa084
```

(注) レジスタの値によって、メディアタイプの設定が分かります。

- 0xa084:ポートは SFP モードで動作しています。
- 0xa045:ポートは RJ45 モードで動作しています。

翻訳について

このドキュメントは、米国シスコ発行ドキュメントの参考和訳です。リンク情報につきましては 、日本語版掲載時点で、英語版にアップデートがあり、リンク先のページが移動/変更されている 場合がありますことをご了承ください。あくまでも参考和訳となりますので、正式な内容につい ては米国サイトのドキュメントを参照ください。